## HP Photosmart 8100 series Setup Guide / Guide d'installation / دليل الإعداد/

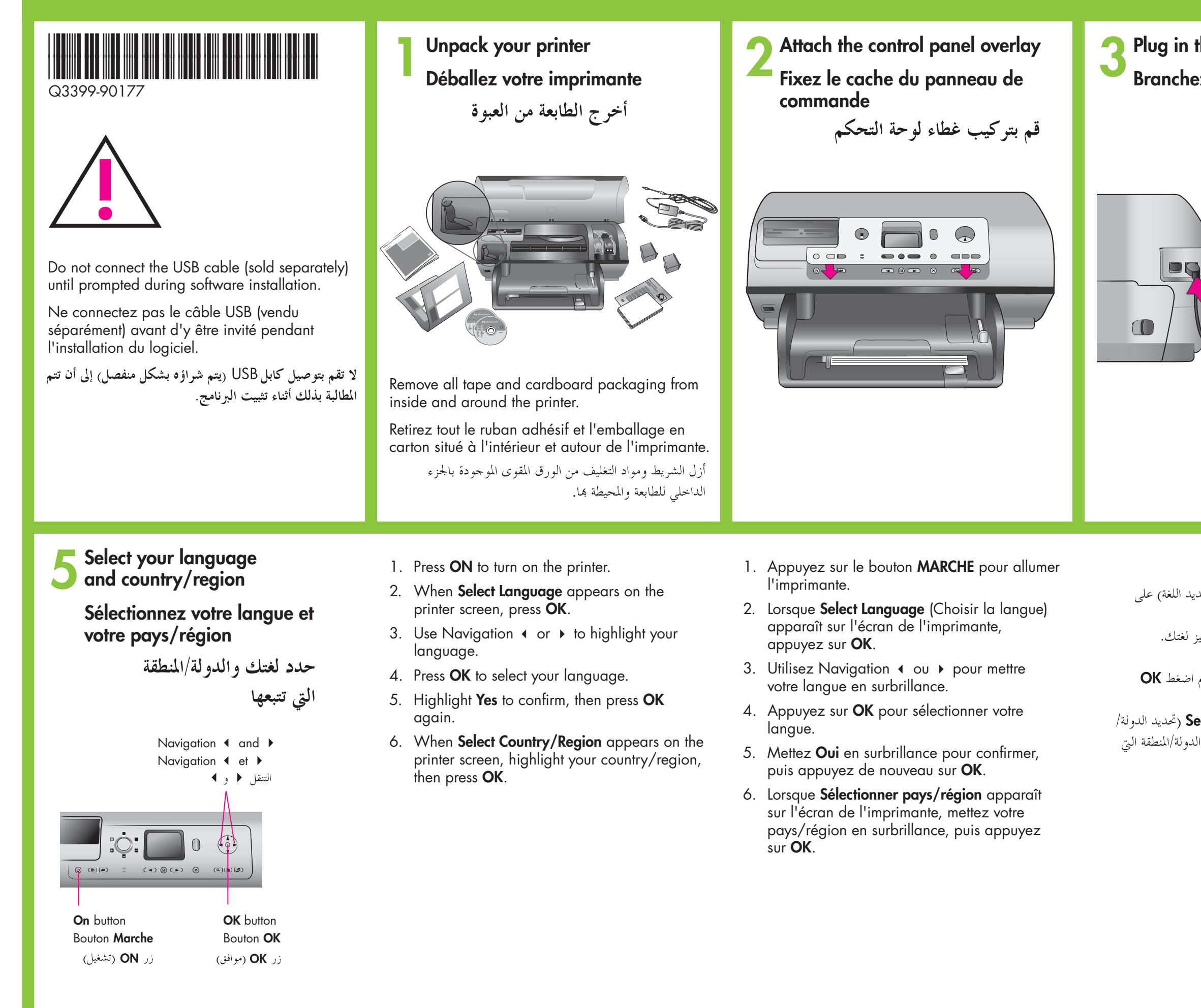

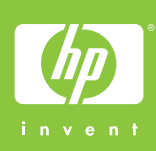

Plug in the power cord Branchez le câble d'alimentation قم بتوصيل سلك الكهرباء

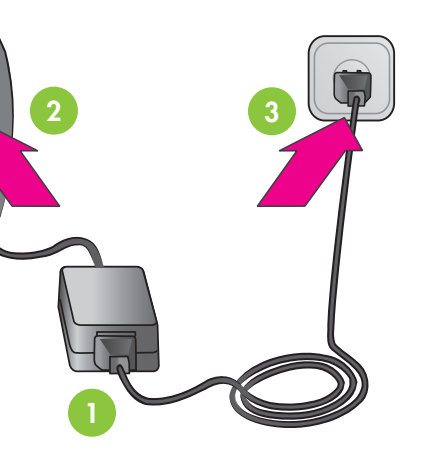

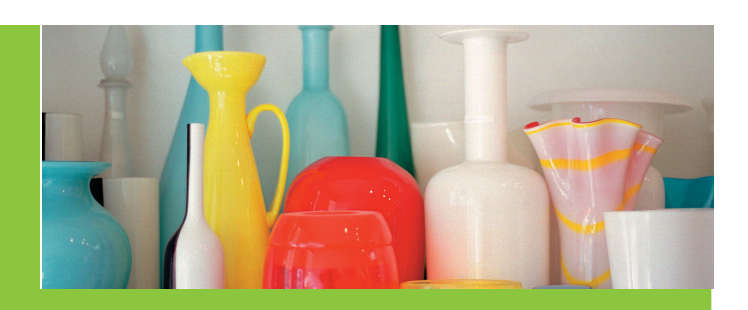

4 Load plain paper in the In tray

Chargez du papier ordinaire dans le bac

قم بتحميل ورق عادي في درج الإدخال

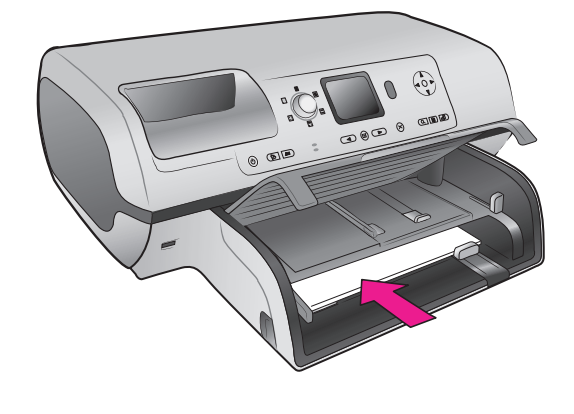

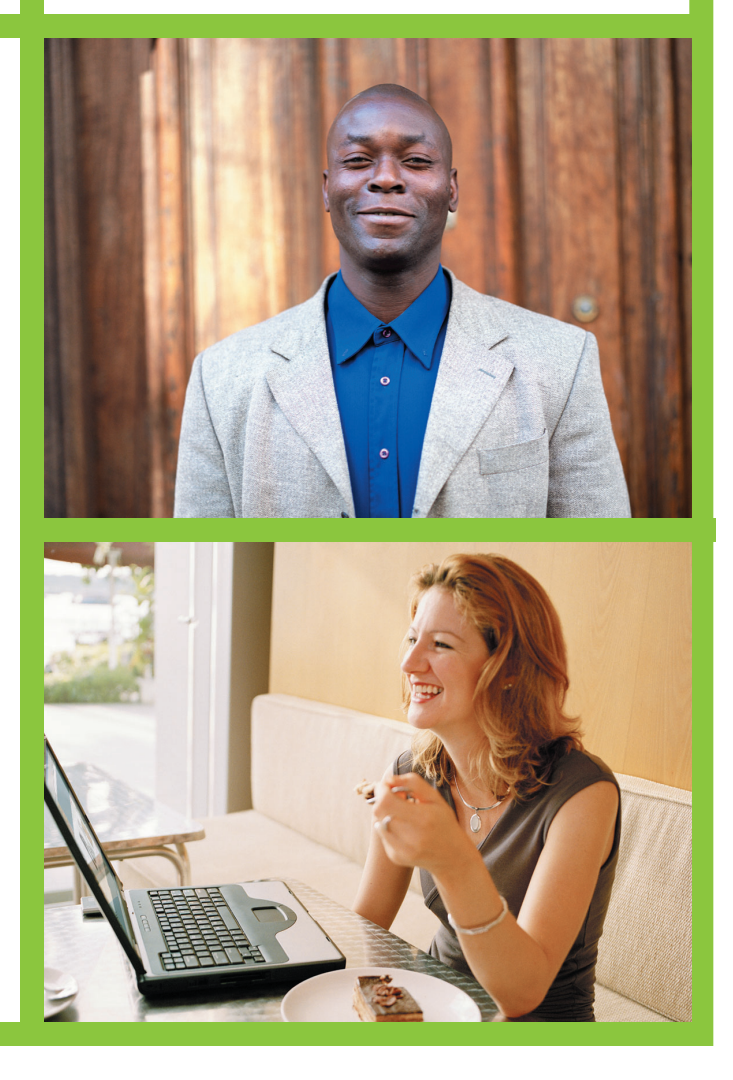

- . اضغط ON (تشغيل) لتشغيل الطابعة.
- عند ظهور Select Language (تحديد اللغة) على شاشة الطابعة، اضغط OK (موافق).
  - ۲. استخدم زري التنقل ♦ أو ♦ لتمييز لغتك.
    - ٤. اضغط OK (موافق) لتحديد لغتك.
- ه. قم بتمييز الخيار Yes (نعم) للتأكيد، ثم اضغط OK
  موافق) مرة أخرى.
- ت. عند ظهور Select country/region (تحديد الدولة/ المنطقة) على شاشة الطابعة، قم بتمييز الدولة/المنطقة التي تتبعها، ثم اضغط OK (موافق).

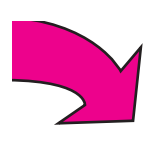

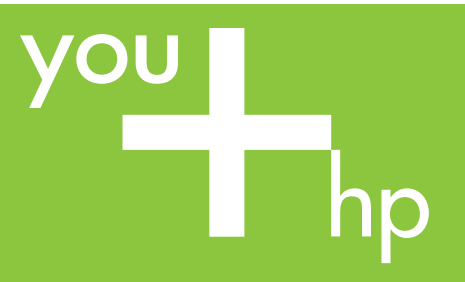

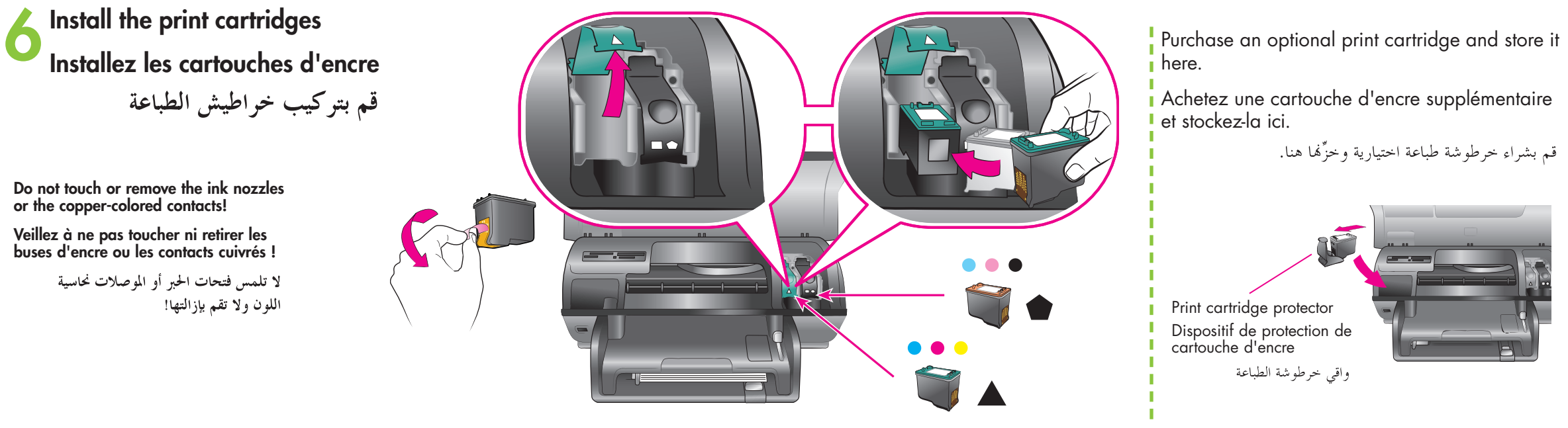

Install the printer software Installez le logiciel de l'imprimante

قم بتثبيت برنامج الطابعة

The **Typical** installation includes software to view, edit, manage, and share images. Only choose Minimum installation if you have limited hard drive space.

For more installation information and troubleshooting, see the Reference Guide.

L'installation **Classique** comprend le logiciel permettant d'afficher, d'éditer, de gérer et de partager des images. Sélectionnez l'installation **Minimum** uniquement si vous disposez d'un espace limité sur votre disque dur.

Pour plus d'informations sur l'installation et le dépannage, reportez-vous au Guide de référence.

## PC Windows

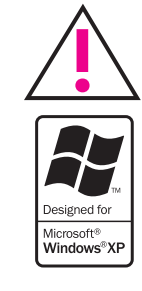

Do not connect the USB cable until prompted during software installation. Ne connectez pas le câble USB avant d'y

être invité pendant l'installation du logiciel.

لا تقم بتوصيل كابل USB إلى أن تتم المطالبة بذلك أثناء نثبيت البرنامج.

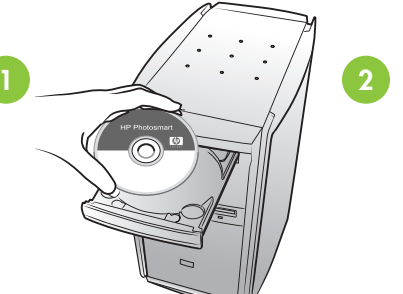

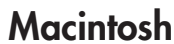

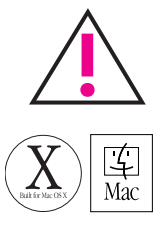

Do not connect the USB cable until prompted during software installation.

Ne connectez pas le câble USB avant d'y être invité pendant l'installation du logiciel.

> لا تقم بتوصيل كابل USB إلى أن تتم المطالبة بذلك أثناء تثبيت البرنامج.

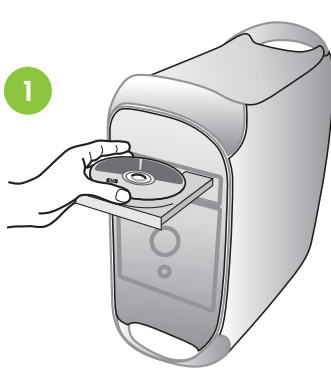

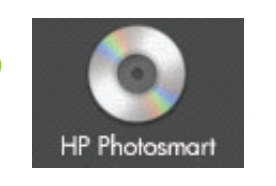

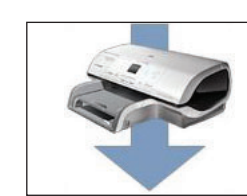

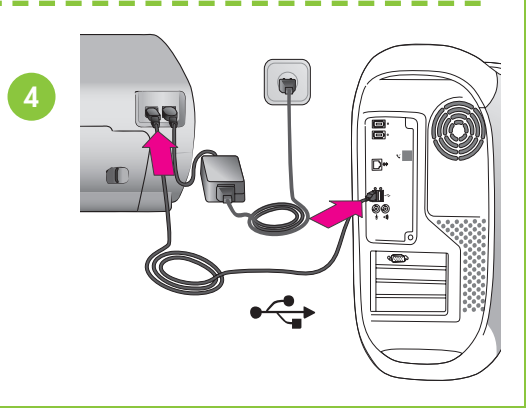

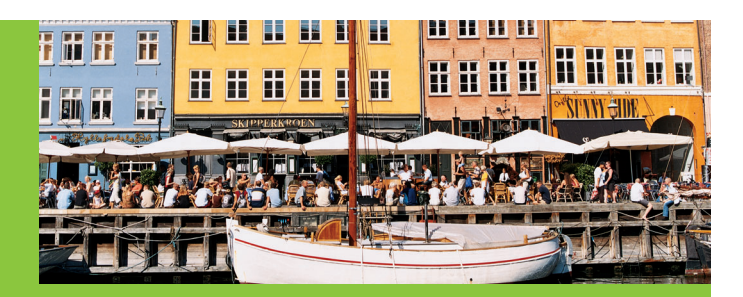

Use the correct print cartridge for your project Installez les cartouches d'encre adéquates pour votre projet

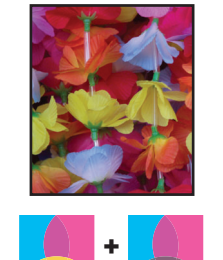

Tri-color and Photo Trichromique et Photo ثلاثية الألوان وصور فوتوغرافية

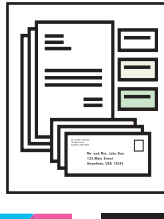

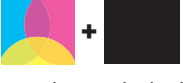

Tri-color and Black Trichromique et Noir ثلاثية الألوان وسوداء

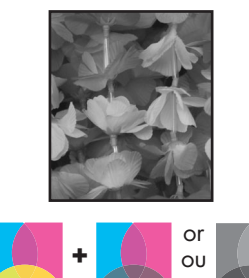

استخدم خرطوشة الطباعة الملائمة لمشروعك

Tri-color and Photo or Gray Photo Trichromique et Photo ou Photo grise ثلاثية الألوان وصور فوتوغرافية وصور فوتوغرافية رمادية

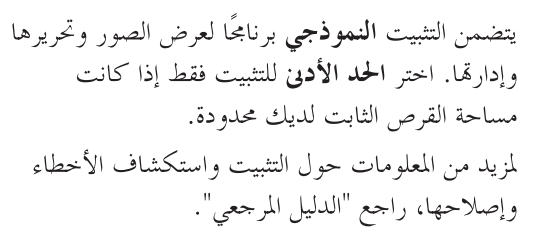

Need more information? Besoin de plus d'informations ? هل تحتاج إلى المزيد من المعلومات؟

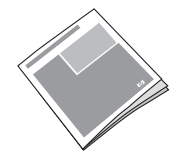

Reference Guide Guide de référence

الدليل المرجعي

Onscreen Printer Help Aide en ligne de l'imprimante تعليمات الطابعة التي تظهر على الشاشة

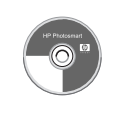

User's Guide on CD Guide de l'utilisateur sur CD دليل المستخدم على قرص مضغوط

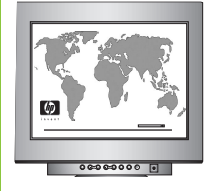

www.hp.com/support

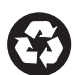

Printed in Germany 06/04 • v1.0.1 • Printed on recycled paper © 2004 Hewlett-Packard Development Company, L.P.

Imprimé en Allemagne 06/04 • v1.0.1 • Imprimé sur papier recyclé © 2004 Hewlett-Packard Development Company, L.P.

> طُبع في ألمانيا ٤/٠٦ الطبعة 1.0.1 • طُبع على ورق معاد تصنيعه © 2004 Hewlett-Packard Development Company, L.P.

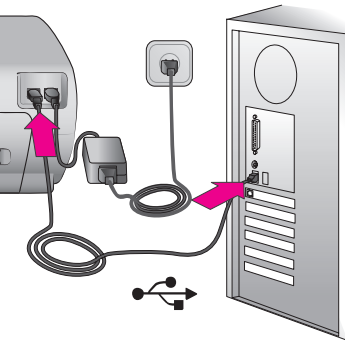